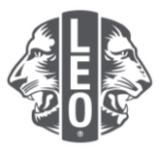

# 更新青少獅會的資訊:

## 添加新會員、指派分會幹部和更改分會類型

此文件旨在為青少獅幹部提供逐步說明,指導他們完成更新其分會資訊、添加新會員和指派新幹部。此文件的最後提供成功添加的其他要訣。

#### 指派分會幹部的步驟

| 步驟 | 行動                                                                                                    |  |  |  |  |
|----|----------------------------------------------------------------------------------------------------|--|--|--|--|
| 1  | 打開網際網路瀏覽器,並在瀏覽器的位址欄中輸入 <u>mylci.lionsclubs.org</u> ,進入獅子會帳戶<br>(Lion Account)網站。按Enter 鍵。                                                                                                    |  |  |  |  |
|    |                                                                                                    |  |  |  |  |
| 2  | 在登錄頁面,輸入您的獅子會帳戶(Lion Account)ID 和密碼(圖1)。點選'登錄'按<br>鈕。                                                                                                    |  |  |  |  |
|    | 一旦您進入會員門戶主頁,點選頁面頂部的 MyLCI 按鈕(圖2)。您將被引導至 MyLCI 頁面。                                                                                                    |  |  |  |  |
|    | 訪問您的 Lion Account                                                                                                    |  |  |  |  |
|    | 登錄 註冊                                                                                                    |  |  |  |  |
|    | Lions Account (                                                                                                    |  |  |  |  |
|    | 怎記Lion Account (御子會稱戶) 號碼<br>密碼 <sup>。</sup><br>他 ). 你理 吉若                                                                                                    |  |  |  |  |
|    |                                                                                                    |  |  |  |  |
|    | □ 記住我<br>影響登録即表示您同意我們的(偽私政<br>年)和使用意味                                                                                                    |  |  |  |  |
|    | 登錄                                                                                                    |  |  |  |  |
|    | <u>圖</u> 1                                                                                                    |  |  |  |  |
|    |                                                                                                    |  |  |  |  |
|    | © Deer Cale Telen Cale Telen C |  |  |  |  |
|    | 會員門戶網站<br><sup>戰奧, 聯友</sup> Briant                                                                                                    |  |  |  |  |
|    |                                                                                                    |  |  |  |  |
|    | MyLion MyLCI Insights Learn Shop 教育使用政制                                                                                                    |  |  |  |  |
|    |                                                                                                    |  |  |  |  |
|    |                                                                                                    |  |  |  |  |
|    |                                                                                                    |  |  |  |  |

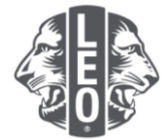

3 在您指派幹部之前,他/她必需已經被加入 MyLC 成為青少獅會員。在'我的青少獅分會' 選單中,點選'會員'按鈕(圖1)。向下滑動頁面,以確定該青少獅會員是否已經存在(圖 2)。如果該青少獅會員已經存在,跳到步驟5。

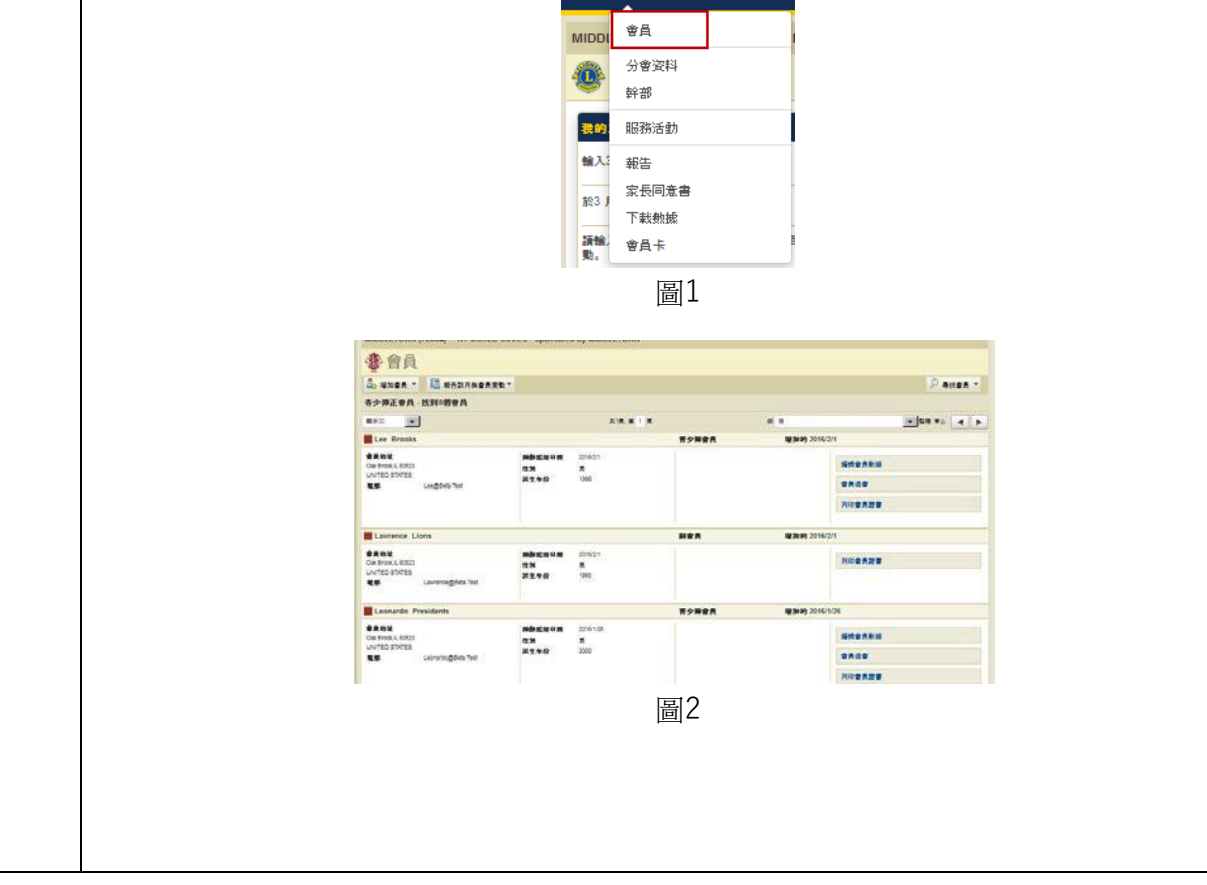

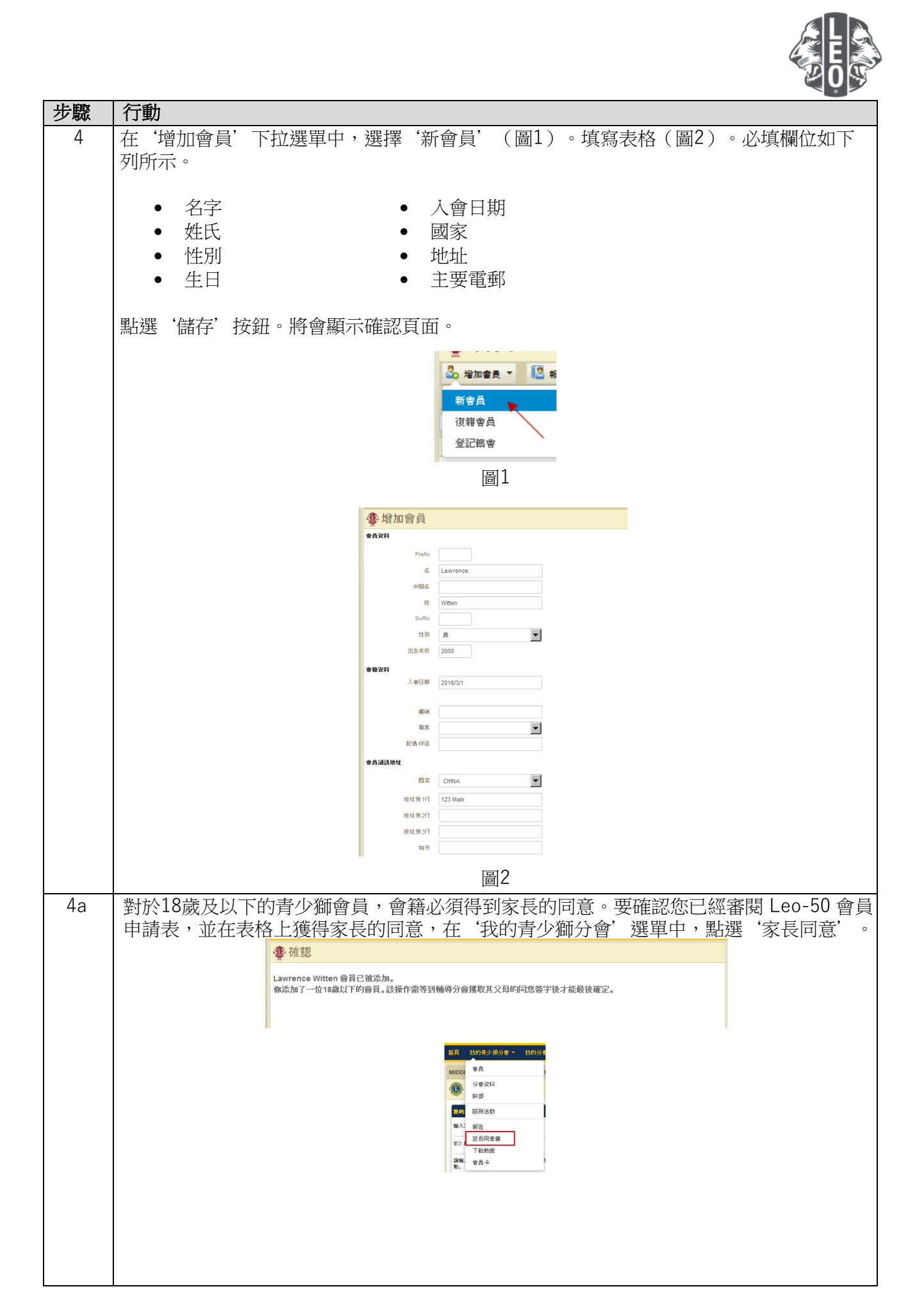

| 步驟 | 行動                                                                                                    |
|----|----------------------------------------------------------------------------------------------------|
|    | 當您審閱過 Leo-50 表格後,在'家長同意'頁面上,點選'核准'。                                                                                                    |
| 5  | 接下來,指派青少獅幹部。在'我的青少獅分會'選單中,點選'幹部'。                                                                                                    |
| 6  | 在'選出任期'下拉選單中,點選適當的任期。                                                                                                    |
| 7  | 點選與您準備指派的職稱相關的'添加幹部'按鈕。                                                                                                    |
| 8  | 在'指派幹部'頁面上,點選'選擇會員'按鈕。<br>MIDDLETOWN (7254) KY UN TED \$TATES - Sponsored By MIDDLETOWN<br>參指派幹部<br>●#### 2016-2017<br>₩#### #2₩####<br>@### ####<br>@### ####<br>@### ### |

| 行動                         |                                                                                                    |
|----------------------------|----------------------------------------------------------------------------------------------------|
| 點選該會員姓名,以選中要擔任此職位的會員。點     | 選'儲存'按鈕。將會顯示確認頁面。                                                                                                    |
| 青少獅會會長                     |                                                                                                    |
| Raymond MIDDLETOWN (72354) | Shelby Tamar (11,142)<br>MIDDLETOWN (72354)                                                                                                    |
|                            |                                                                                                    |
| 34金红山繁长的金目                 |                                                                                                    |
| (1) 采用 28 正的 48 页 0 月 18   |                                                                                                    |
|                            |                                                                                                    |
| 在確認頁面,點選'返回到幹部'按鈕。         |                                                                                                    |
|                            |                                                                                                    |
| 重複步驟6至10以指派其他青少會幹部。        |                                                                                                    |
|                            | 行動<br>點選該會員姓名,以選中要擔任此職位的會員。點<br>「少獅會會長<br>Raymond Gases (CSSNE)<br>Raymond Gases (CSSNE)<br>Raymon |

### 更改青少獅會軌跡或類型的步驟

| 步驟 | 行動                                                     |
|----|--------------------------------------------------------|
| 1  | 在'我的青少獅會'選單中,點選'分會資料'。                                 |
|    | 首百 升的多小抓入做 - 升的人做                                      |
|    |                                                        |
|    | 合 分會资料                                                 |
|    | 幹部                                                     |
|    | <ul> <li>ELES RUMATICAL</li> <li>Wath State</li> </ul> |
|    | 家员同意書<br>1031                                          |
|    | 下載勉強                                                   |
|    | 30.+                                                   |
|    |                                                        |
|    |                                                        |
|    |                                                        |
|    |                                                        |
|    |                                                        |
|    |                                                        |
|    |                                                        |
|    |                                                        |
|    |                                                        |
|    |                                                        |
|    |                                                        |
|    |                                                        |
|    |                                                        |
|    |                                                        |
|    |                                                        |
|    |                                                        |
|    |                                                        |

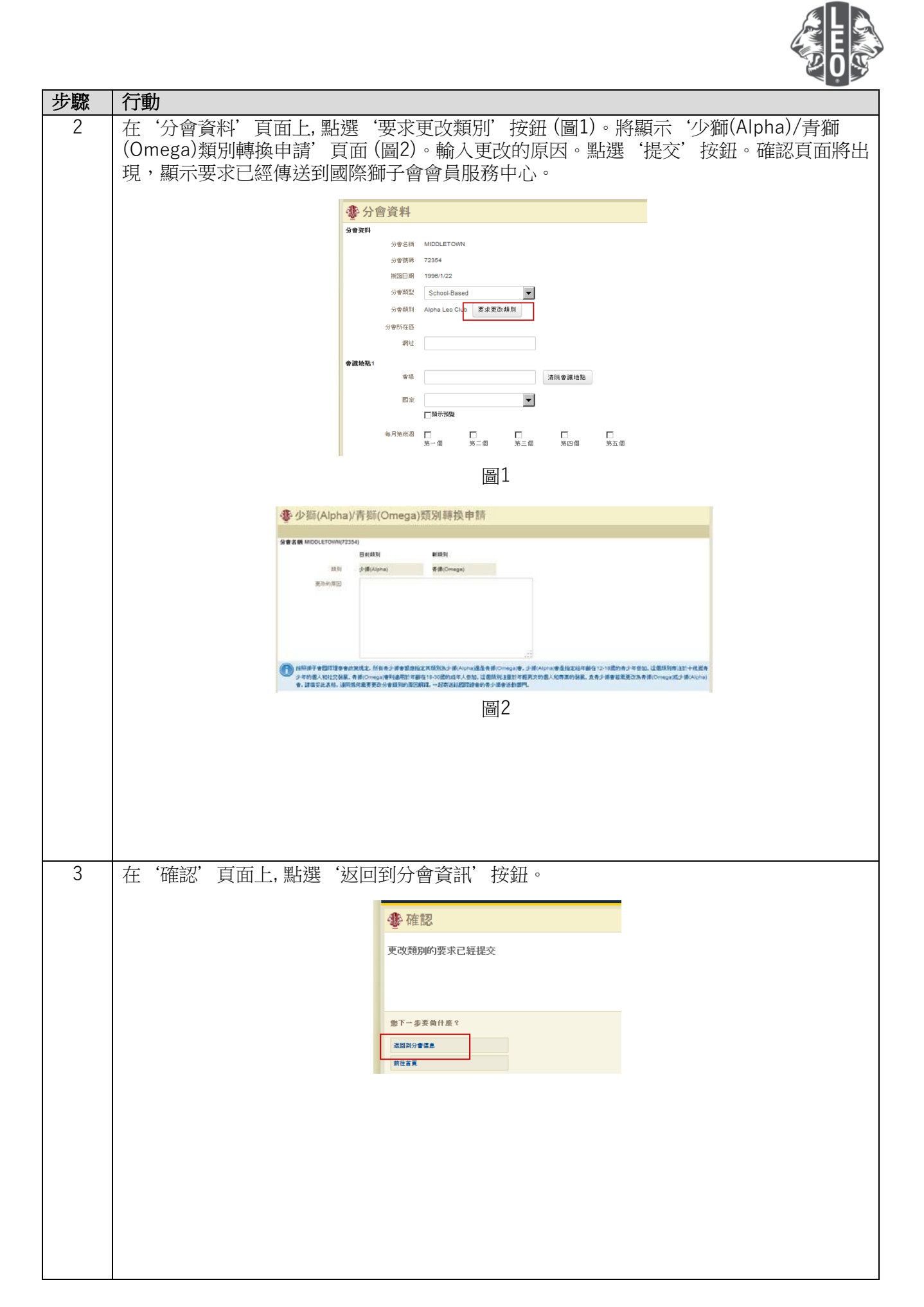

| -  |                                                                                                    | -      |
|----|----------------------------------------------------------------------------------------------------|--------|
| 步驟 | 行動                                                                                                    |        |
| 4  | 在'分會資料'頁面上,點選'分會類型'旁邊的向下箭頭以挑選'school-based'(以聲校為基礎),或是'community-based'(以社區為基礎)。點選'儲存'按鈕。將會顯示確頁面。                                                                                                    | 撃<br>認 |
|    | ● 分會資料                                                                                                    |        |
|    | 分容弦梯       MIDDLETOWN         分容弦梯       72364         分容弦梯       72364         規範日期       1990/1/22         分音振想       School-Based         分音振想       School-Based         分音振想       Alpha Leo Club         東北 |        |
| 5  | 點擊 'Go to Home page' (回到首頁) 按鈕以回到首頁。                                                                                                    |        |
|    | Club Information has been updated.                                                                                                    |        |

#### 專家要訣:

- 1. 分會幹部和青少獅會顧問可以在任期開始前添加。這樣,他們將能夠在任期開始後,即可進入 MyLCI。
- 2. 確保所有幹部和青少獅會顧問都有自己的獨特電子郵件地址報告給國際獅子會,以便他們能收到有關青少獅會 計劃的相關資訊。
- 3. 在青少獅會幹部頁面上,核對青少獅顧問的聯絡資料。要更改顧問的資料,請造訪獅子會會員頁面。

若您有問題或想索取更多資訊,請發送電子郵件給我們至:<u>memberservicecenter@lionsclubs.org</u>。